作成日:2012年09月19日 更新日:2013年06月01日 作成:TETRA ヘルプデスク

## 「端末が登録されていません」メッセージの対処手順

次の画面が表示されているかを確認し、以下手順に沿ってご対応をお願いします。

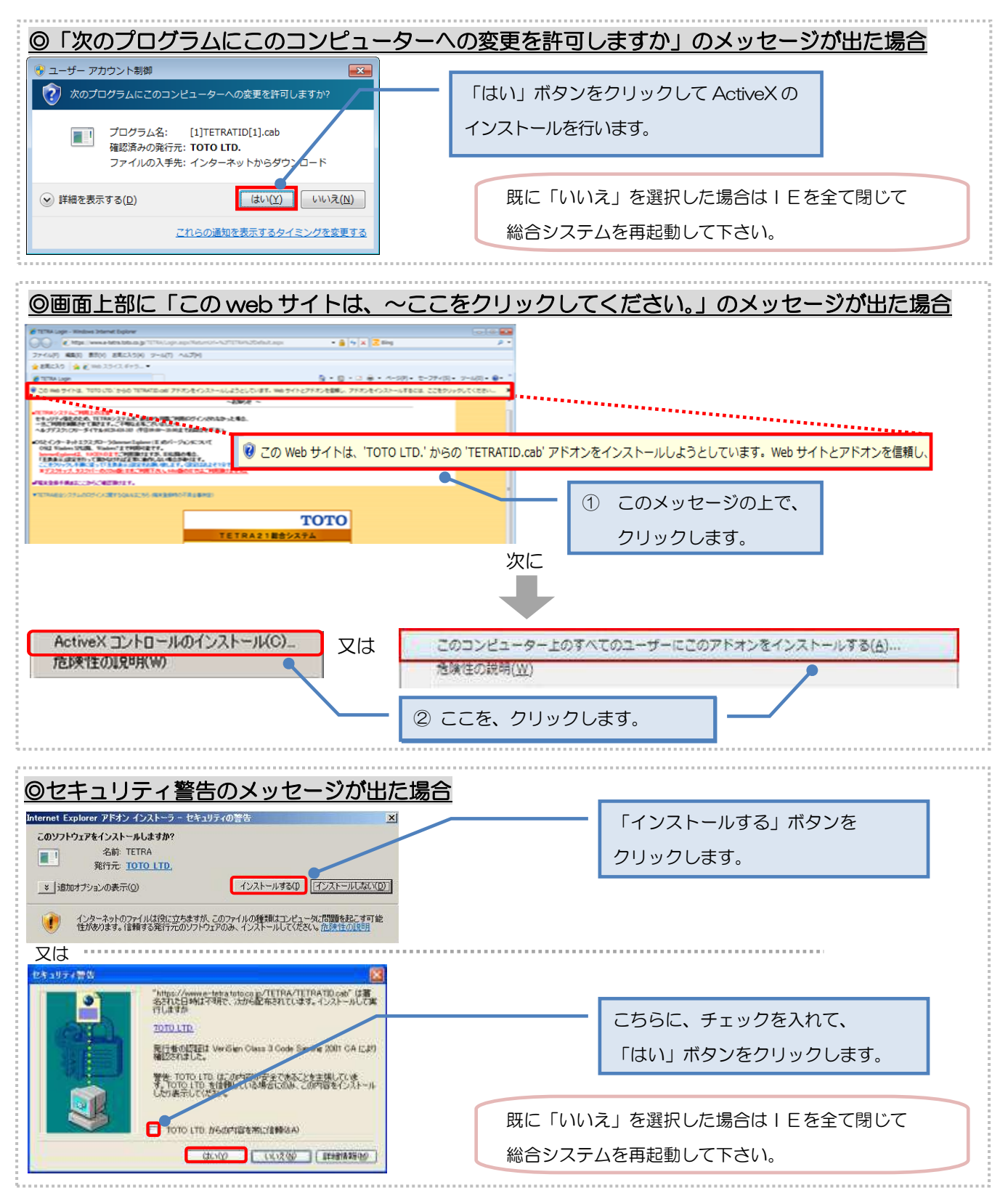